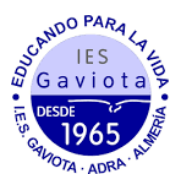

## MATRICULACIÓN 4º ESO A TRAVÉS DE LA SECRETARÍA VIRTUAL

1. En primer lugar modificaremos los datos personales del solicitante si hubiese algún error.

| obre de Matrícula de Edu                 | cación Secundaria Obligato        | ria                                           |                                 | <b>A</b> yuda    |
|------------------------------------------|-----------------------------------|-----------------------------------------------|---------------------------------|------------------|
| <ul> <li>O Fin</li> <li>O Fin</li> </ul> | > O Datos Familiares > Datos      | personales O Datos Solicitud >                | O Adjuntar documentación        | O Confirmar      |
| Datos de la persona solio                | citante                           |                                               |                                 |                  |
| Nombre: *                                | Primer apellido                   | ): *                                          | Segundo apellido:               |                  |
| Carmen                                   | Andaluz                           |                                               | Andaluza                        |                  |
| Sexo: *<br>O Hombre                      | Fecha de nacimiento: * 03/03/2015 | Tipo de documentación<br>Tipo de documentació | n NIF/NIE/Pasa                  | oorte:<br>aporte |
| Nacionalidad: *                          | País de nacimi                    | ento: *                                       | Localidad                       |                  |
| española                                 | × • España                        | * *                                           | extranjera:<br>Localidad extrar |                  |

## 2. En segundo lugar tendremos que rellenar todos los apartados marcados como obligatorios. **Si alguno no se rellenase no podremos continuar.**

| Impreso                                                                                        | Obligatorio             | Relleno               |          |
|------------------------------------------------------------------------------------------------|-------------------------|-----------------------|----------|
| Matrícula Educación Secundaria<br>Obligatoria.                                                 | Sí                      | No                    |          |
| Cuestionario de Ejecución del Fondo<br>Social Europeo (FSE)                                    | Sí                      | No                    | RELLENAR |
| Servicio Complementario de Transporte<br>Escolar.                                              | No                      | No                    | RELLENAR |
| Autorizaciones                                                                                 | Sí                      | No                    |          |
| - Autorización de recogida a persona distinta a<br>- Autorización del uso de imagen del menor. | ॥ padre, madre o tutore | s legales del alumno/ | /a.      |
| Pago seguro escolar                                                                            | Sí                      | No                    |          |

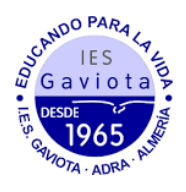

- 3. Al rellenar la matrícula (primer apartado a rellenar) veremos que tenemos tres itinerarios posibles. Vamos a describir cada uno de ellos:
  - a. CICLOS FORMATIVOS/CIENCIAS SOCIALES. Este itinerario permite elegir entre MATEMÁTICAS A (para aquellos alumnos que quieran ir a un ciclo) y MATEMÁTICAS B (para aquellos alumnos que quieran ir al bachillerato de sociales). Además podrán elegir entre bilingüe y no bilingüe. En este itinerario tendremos que escoger en el apartado "optativas" en primer y segundo lugar "Economía y Emprendimiento" y "Formación y orientación laboral" y ordenar en función de nuestra preferencia el resto de asignaturas optativas. Es un itinerario pensado para ir a ciclos (MATEMÁTICAS A) o bachillerato de sociales (MATEMÁTICAS B). Al no cursar Latín, no es recomendable para bachillerato de Humanidades.
  - b. CIENCIAS. Este itinerario es bilingüe y tiene las MATEMÁTICAS B (para aquellos alumnos que quieran ir al bachillerato). En este itinerario tendremos que escoger en el apartado "optativas" en primer y segundo lugar "Física y Química" y "Biología y Geología" y ordenar en función de nuestra preferencia el resto de asignaturas optativas. Es un itinerario pensado para hacer un bachillerato de ciencias (ya que tiene física, química y biología) aunque no es excluyente para hacer otro bachillerato.
  - c. HUMANIDADES-CIENCIAS SOCIALES. Este itinerario es bilingüe y tiene las MATEMÁTICAS B (para aquellos alumnos que quieran ir al bachillerato). En este itinerario tendremos que escoger en el apartado "optativas" en primer y segundo lugar "Economía y Emprendimiento" y "Latín" y ordenar en función de nuestra preferencia el resto de asignaturas optativas. Es un itinerario pensado para hacer un bachillerato de humanidades o de ciencias sociales.

|                                                                                         | •                                                                                                    |                                                                                                    |                                                                               |          |                                                                                      |                                                                            |  |
|-----------------------------------------------------------------------------------------|----------------------------------------------------------------------------------------------------|----------------------------------------------------------------------------------------------------|-------------------------------------------------------------------------------|----------|--------------------------------------------------------------------------------------|----------------------------------------------------------------------------|--|
| CICLOS<br>OCIALI<br>RIENT<br>ROFES                                                      | FORMATIVOS/ CIENCIAS<br>ES( ECONOMÍA- FORMACIÓN Y<br>ACIÓN<br>SIONAL)BILINGÜE/ NO BIL<br>SELECCIONAR ESTE ITINERARIO |                                                                                                    | AS (FISICA Y QUIMICA-<br>IA GEOLOGÍA) BILINGÜE<br>SELECCIONAR ESTE ITINERARIO |          | HUMANI<br>SOCIALE<br>BILINGÜ                                                         | DADES- CIENCIAS<br>ES(ECONOMIA-LATÍN).<br>E<br>seleccionar este itinerario |  |
| Sí solir                                                                                | rita la impartición del curso en la Onción                                                                           | Este fuller                                                                                                    | ano no dispone de Opcion Biligue.                                             |          | Este itinera                                                                         | rrio no dispone de Opción Biligüe.                                         |  |
| Biligüe.                                                                                |                                                                                                    | MATERIA                                                                                                    | S COMUNES OBLIGATORIAS                                                        |          | MATERIAC                                                                             |                                                                            |  |
| O No, solicita la impartición del curso en la Opción<br>→ Educación Física (2:00 horas) |                                                                                                    |                                                                                                    | 0                                                                             | MATERIAS | COMONES OBLIGATORIAS                                                                 |                                                                            |  |
| ingue.                                                                                  |                                                                                                    | Geografía e Historia (3:00                                                                                                    |                                                                               | ~        | Educación Física (2:00 horas)                                                        |                                                                            |  |
| MATERIAS                                                                                | S COMUNES OBLIGATORIAS                                                                                               | ~                                                                                                    | horas)                                                                        |          | ~                                                                                    | Geografía e Historia (3:00                                                 |  |
| ~                                                                                       | Educación Física (2:00 horas) 👔                                                                                      | ~                                                                                                    | Lengua Castellana y Literatura<br>(4:00 horas)                                | 0        |                                                                                      | Lengua Castellana y Literatura                                             |  |
|                                                                                         | Geografía e Historia (3:00                                                                                           |                                                                                                    | Primera Lengua                                                                |          | ~                                                                                    | (4:00 horas)                                                               |  |
| ×                                                                                       | horas)                                                                                                    | ~                                                                                                    | Extranjera:Inglés (4:00 horas)                                                | G        |                                                                                      | Primera Lengua                                                             |  |
| ~                                                                                       | Lengua Castellana y Literatura<br>(4:00 horas)                                                                       | ~                                                                                                    | Matemáticas B (4:00 horas)                                                    | 0        |                                                                                      | Extranjera:Inglés (4:00 horas)                                             |  |
| ~                                                                                       | Primera Lengua<br>Extranjera:Inglés (4:00 horas)                                                                     | OPTATIVAS                                                                                                    |                                                                               |          |                                                                                      |                                                                            |  |
| ~                                                                                       | Matemáticas A o Matemáticas<br>B: Seleccionar bloque a 🚯<br>continuación                                             | Seleccione para enumerar, por orden de<br>preferencia, las distintas materias. Solo se<br>matriculará en 3 materias de Secundaria. |                                                                               |          | Seleccione para enumerar, por orden de<br>preferencia las distintas materias Solo se |                                                                            |  |

En el siguiente apartado, "optativas propias de la comunidad andaluza", seleccionaremos por orden de preferencia las asignaturas (hay que señalar todas, no puede quedarse

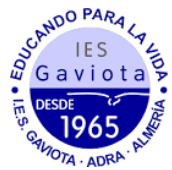

ninguna sin seleccionar o no nos permitirá continuar). Finalmente, deberemos elegir entre "Religión Católica" o "Atención educativa" y rellenar los otros datos de interés sobre el solicitante.

| Seleccione<br>preferencia<br>matriculará     | para enumerar, por orden de<br>a, las distintas materias. Solo se<br>en 3 materias de Secundaria. | OPTATIVA:<br>ANDALUZ                 | 5 PROPIAS DE LA COMUNIDAD<br>A                                                                 | OPTATIVA             | S PROPIAS DE LA COMUNIDAD                                                    |  |  |
|----------------------------------------------|---------------------------------------------------------------------------------------------------|--------------------------------------|------------------------------------------------------------------------------------------------|----------------------|------------------------------------------------------------------------------|--|--|
|                                              |                                                                                                   | Seleccio<br>preferer<br>matricula    | ne para enumerar, por orden de<br>icia, las distintas materias. Solo se<br>irà de una materia. | Seleccio             | ne para enumerar, por orden de                                               |  |  |
| +                                            | Digitalización (3:00 horas)                                                                       |                                      |                                                                                                | preferei<br>matricul | <b>ncia, las distintas materias</b> . Solo se<br>ará de <b>una</b> materia.  |  |  |
| +                                            | Economía y Emprendimiento (3:00<br>horas)                                                         |                                      |                                                                                                | L                    |                                                                              |  |  |
| +                                            | Expresión Artística (3:00 horas)                                                                  | +                                    | Ampliación de Cultura Clásica (2:00<br>horas)                                                  |                      | Ampliación de Cultura Clásica (2:00                                          |  |  |
| +                                            | Formación y Orientación Personal y<br>Profesional (3:00 horas)                                    | +                                    | Aprendizaje Social y Emocional (2:00<br>horas)                                                 |                      | horas)<br>Aprendizaje Social y Emocional (2:00                               |  |  |
| +                                            | Música (3:00 horas)                                                                               | +                                    | Artes Escénicas y Danza (2:00 horas)                                                           | +                    | horas)                                                                       |  |  |
| +                                            | Tecnología (3:00 horas)                                                                           | +                                    | Cultura Científica (2:00 horas)                                                                | +                    | Artes Escenicas y Danza (2:00 horas)                                         |  |  |
| +                                            | Segunda Lengua Extranjera: Francés                                                                | +                                    | Dibujo Técnico (2:00 horas)                                                                    | +                    | Cultura Científica (2:00 horas)                                              |  |  |
|                                              | (Segundo ratoma) (S. to noras)                                                                    | +                                    | Filosofía (2:00 horas)                                                                         | +                    | Dibujo Técnico (2:00 horas)                                                  |  |  |
| OPTATIVAS P<br>ANDALUZA                      | ROPIAS DE LA COMUNIDAD                                                                            | +                                    | Proyecto Interdisciplinar : "Taller de<br>inglés avanzado" (2:00 horas)                        | +                    | Filosofía (2:00 horas)                                                       |  |  |
| Seleccione                                   | para enumerar, por orden de                                                                       | PELICIÓ                              |                                                                                                | +                    | Proyecto Interdisciplinar : "Ialler de<br>inglés avanzado" (2:00 horas)      |  |  |
| <b>preferencia</b><br>matriculará            | preferencia, las distintas materias. Solo se<br>matriculará de <b>una</b> materia.                |                                      | Seleccionar una opción                                                                         |                      | RELIGIÓN / ATENCIÓN EDUCATIVA<br>Seleccionar una opción                      |  |  |
|                                              |                                                                                                   |                                      | ▲ 0 seleccionada/s de un mínimo de 1                                                           |                      |                                                                              |  |  |
| + Ampliación de Cultura Clásica (2:00 horas) |                                                                                                   | • U seleccionada/s de un maximo de 1 |                                                                                                | ▲ 0 sele<br>● 0 sele | eccionada/s de un <b>mínimo de 1</b><br>eccionada/s de un <b>máximo de 1</b> |  |  |
|                                              | Aprendizaje Social y Emocional (2:00                                                              |                                      |                                                                                                |                      |                                                                              |  |  |
| Otros datos                                  | s <b>de interés</b><br>a enfermedad?                                                              | O No O Sí                            |                                                                                                |                      |                                                                              |  |  |
| En caso afirn                                | nativo especificar:                                                                               |                                      |                                                                                                |                      |                                                                              |  |  |
| ¿Sigue algún tr                              | atamiento periódico?                                                                              | ⊖ No ⊖ Sí                            |                                                                                                |                      |                                                                              |  |  |
| En caso afirn                                | nativo especificar:                                                                               |                                      |                                                                                                |                      |                                                                              |  |  |
| ¿Presenta aler                               | gias a medicamentos?                                                                              | O No O Sí                            |                                                                                                |                      |                                                                              |  |  |
| En caso afirn                                | nativo especificar:                                                                               |                                      |                                                                                                |                      |                                                                              |  |  |
| ¿Presenta into                               | erancias alimentarias?                                                                            | O No O Sí                            |                                                                                                |                      |                                                                              |  |  |
| En caso afirn                                | nativo especificar:                                                                               |                                      |                                                                                                |                      |                                                                              |  |  |
| Otras:                                       |                                                                                                   |                                      |                                                                                                |                      |                                                                              |  |  |
| Otras especi                                 | ficar                                                                                             |                                      |                                                                                                |                      |                                                                              |  |  |
| Los camp                                     | os marcados con * son obligatorios.                                                               |                                      |                                                                                                |                      | Antonior Currele                                                             |  |  |
|                                              |                                                                                                   |                                      |                                                                                                |                      | Guardar                                                                      |  |  |

4. Al finalizar este apartado deberemos rellenar los otros apartados ("Servicio Complementario de Transporte Escolar", "Cuestionario de Ejecución del Fondo Social Europeo (FSE)", "Autorizaciones", "Pago del seguro escolar"). Finalmente, en el apartado de Autorizaciones se rellenará las personas autorizadas para recoger al alumnado (podemos añadir más personas dándole al botón "+") así como el uso de imágenes y voz del alumnado en actividades del centro.

|                                                                                                    |                                                                                                    | ېږ<br>د                                                                                                    |
|----------------------------------------------------------------------------------------------------|----------------------------------------------------------------------------------------------------|----------------------------------------------------------------------------------------------------|
| PERSONAS AUTORIZADAS PARA F                                                                                                    | RECOGER A SU HIJO/A DURANTE EL CU                                                                                                    | IRSO 2023 / 2024                                                                                                    |
| Las personas que a continuación relacion                                                                                                    | na podrán recoger a su hijo/a durante el curs                                                                                                    | o 2023 / 2024 de cualquier servicio del centro:                                                                                                    |
| 1ª Persona autorizada:                                                                                                    |                                                                                                    | + -                                                                                                    |
| Nombre:                                                                                                    | Primer apellido:                                                                                                    | Segundo apellido:                                                                                                    |
| Nombre                                                                                                    | Primer apellido                                                                                                    | Segundo apellido                                                                                                    |
| Tipo de documentación:                                                                                                    | NIF/NIE/Pasaporte:                                                                                                    | Teléfono:                                                                                                    |
| Tipo de documentación                                                                                                    | NIF/NIE/Pasaporte                                                                                                    | Teléfono                                                                                                    |
| AUTORIZACION USO IMAGEN Y V                                                                                                    | OZ DEL ALUMNO/A                                                                                                    |                                                                                                    |
| La captación y utilización de imágenes y<br>alumnado mientras realiza actividades e<br>exposiciones en el centro, en la pantalla<br>instagram, Twitter, Youtube), y siempre o<br>ser revocada si lo desean en cualquier m | audios de menores está protegida por Ley. N<br>ducativas diversas. Estas imágenes y audios j<br>del centro, en internet a través de la página v<br>con fines educativos y/o informativos. A tal ef<br>iomento por escrito ante la dirección del cen | o obstante, es frecuente obtener fotos, videos y voz del<br>oueden ser utilizadas posteriormente para su difusión en<br>veb del centro, blogs de centro, redes sociales (Facebook,<br>ecto, solicitamos cumplimente esta autorización que podrá<br>tro. |
| AUTORIZO el uso educativo y/o informal/<br>el/la alumno/a.                                                                                                    | mativo de las imágenes y audios tomadas/en                                                                                                    | viadas en las diversas actividades educativas que realiza                                                                                                    |
| NO AUTORIZO el uso de imagen del a                                                                                                    | alumno/a.                                                                                                    |                                                                                                    |
| Los campos marcados con * son obligatorios.                                                                                                    |                                                                                                    | ← Anterior Guardar                                                                                                    |

Gaviota

5. Una vez cumplimentados todos los apartados, pulsar "Siguiente" para acceder a la pantalla "Confirmar – Documento de su solicitud". Pulsar "Firmar y presentar la solicitud (SMS)". Recibirá en su teléfono móvil un mensaje de texto con la clave SMS que debe insertar para presentar su solicitud. Insertar la clave recibida y pulsar "Firmar".

| Instrucciones > © Quéin eres > © Datos Familiares > © Datos Solicitud > © Adjuntar documentación > CEnternater     O Fin         |
|----------------------------------------------------------------------------------------------------|
| Documento de su solicitud                                                                                                    |
| ~                                                                                                    |
| Compruebe que los datos de la solicitud son veraces y firmela digitalmente para finalizar el proceso de presentación telemática. |
|                                                                                                    |
| Gill Firmar y presentar la solicitud(SMS) O Ayuda sobre la firma y la presentación                                               |
|                                                                                                    |
|                                                                                                    |
| UNITA DE ANDALUCIA COMULISIA DE SUCIEIDA Y DIFORTE                                                                               |
|                                                                                                    |
|                                                                                                    |

 Tras pulsar "Firmar", y si la clave se ha insertado correctamente, aparecerá la pantalla "Fin". Pulsar "Descargar justificante". Se generará un documento ZIP-PDF. IMPORTANTE: Comprobar que el justificante tiene sello de registro de entrada.